## Kurzanleitung zum FGSV Reader 3.x

- Das kostenfreie Programm für Ihre einzelnen FGSV-Regelwerke -

Digitaler Einzelbezug Technischer Regelwerke der FGSV

- 1. Bestellen Sie das gewünschte digitale Regelwerk über unsere Website unter www.fgsv-verlag.de oder per Mail an k.meburger@fgsv-verlag.de.
- 2. Sie erhalten baldmöglichst an Ihre angegebene E-Mail-Adresse Ihre Lizenzdaten sowie einen Download-Link für unsere kostenfreie Software FGSV Reader.
- 3. Bitte führen Sie die Installation im Administratorenmodus aus. Dafür mit der rechten Maustaste auf die exe-Datei klicken und "als Administrator" ausführen.

|   | Öffnen von FGSVReader3Install.exe  | 1 |
|---|------------------------------------|---|
| ł | Sie möchten folgende Datei öffnen: |   |
|   | FGSVReader3Install.exe             | ľ |
|   | Vom Typ: Binary File (86,9 MB)     |   |
|   | Von: http://www.fgsv-reader.de     |   |
|   | Möchten Sie diese Datei speichern? |   |
|   | Datei speichern Abbrechen          |   |
|   |                                    |   |

[Falls eine frühere Version des FGSV Reader auf dem Rechner installiert ist: Programm downloaden, mit Doppelklick starten und im InstallShield "Programm reparieren"]

4. Anschließend tragen Sie bitte den Lizenzkey im Register "Lizenz Einzelbezug" ein (s. unsere Antwortmail an Sie) und klicken auf "weiter".

| 1 Liz | enzkey Eingabe                                      |
|-------|-----------------------------------------------------|
|       | -                                                   |
|       | Lizenzkey:                                          |
|       | Prony 🛞 Abbrechen 🔕 Weiter 📫                        |
|       | Büroserver / Konzernserver Detailierte Installation |
|       |                                                     |

5. Legen Sie einen Datenpfad an, in dem das/die digital erworbene(n) Dokument(e) abgespeichert werden können: Dafür klicken Sie auf "Suchen" und legen einen neuen Ordner an oder wählen den "Standardpfad" aus. Das Register "Lizenz Einzelbezug" ist dabei im Vordergrund.

|                                                                                                  | × |  |  |  |  |  |
|--------------------------------------------------------------------------------------------------|---|--|--|--|--|--|
| Eingabe Lizenz                                                                                   |   |  |  |  |  |  |
| Lizenzart:                                                                                       |   |  |  |  |  |  |
| ● Einzelplatz ○ Büroserver / Konzernserver ○ Server Offline                                      |   |  |  |  |  |  |
| Einzelplatz - Datenpfad:                                                                         |   |  |  |  |  |  |
| C:\ProgramData\FGSVReader\Daten Suchen                                                           |   |  |  |  |  |  |
| Alle Nutzer des FGSV Readers auf diesem Rechner müssen Schreibrechte für diesen Ordner besitzen. |   |  |  |  |  |  |
| Für die Nutzung des Readers benötigen Sie mindestens eine aktivierte Lizenz!                     |   |  |  |  |  |  |
| Lizenz Abo Lizenz Einzelbezug                                                                    |   |  |  |  |  |  |
|                                                                                                  |   |  |  |  |  |  |

6. Anschließend klicken Sie auf "Automatische Aktivierung"

| Es werden nur die Daten der angeze |               |                             |           |
|------------------------------------|---------------|-----------------------------|-----------|
| Proxy Einstellungen                | Lizenz leeren | Automatische<br>Aktivierung |           |
|                                    |               |                             | Speichern |

7. Ergebnis:

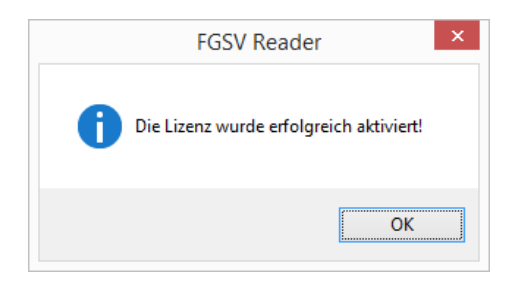

8. Den bestellten Titel finden Sie im Gesamtverzeichnis, wenn Sie das Programm öffnen. Jeder weitere bestellte FGSV-Titel wird durch ein Datenupdate online hinzugefügt.

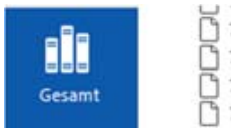

756/10 A TP Asphalt-StB Teil 10 A Tech
 756/10 B TP Asphalt-StB Teil 10 B Tech
 756/10 B TP Asphalt-StB Teil 10 B Tech
 756/11 TP Asphalt-StB Teil 11 Technisc